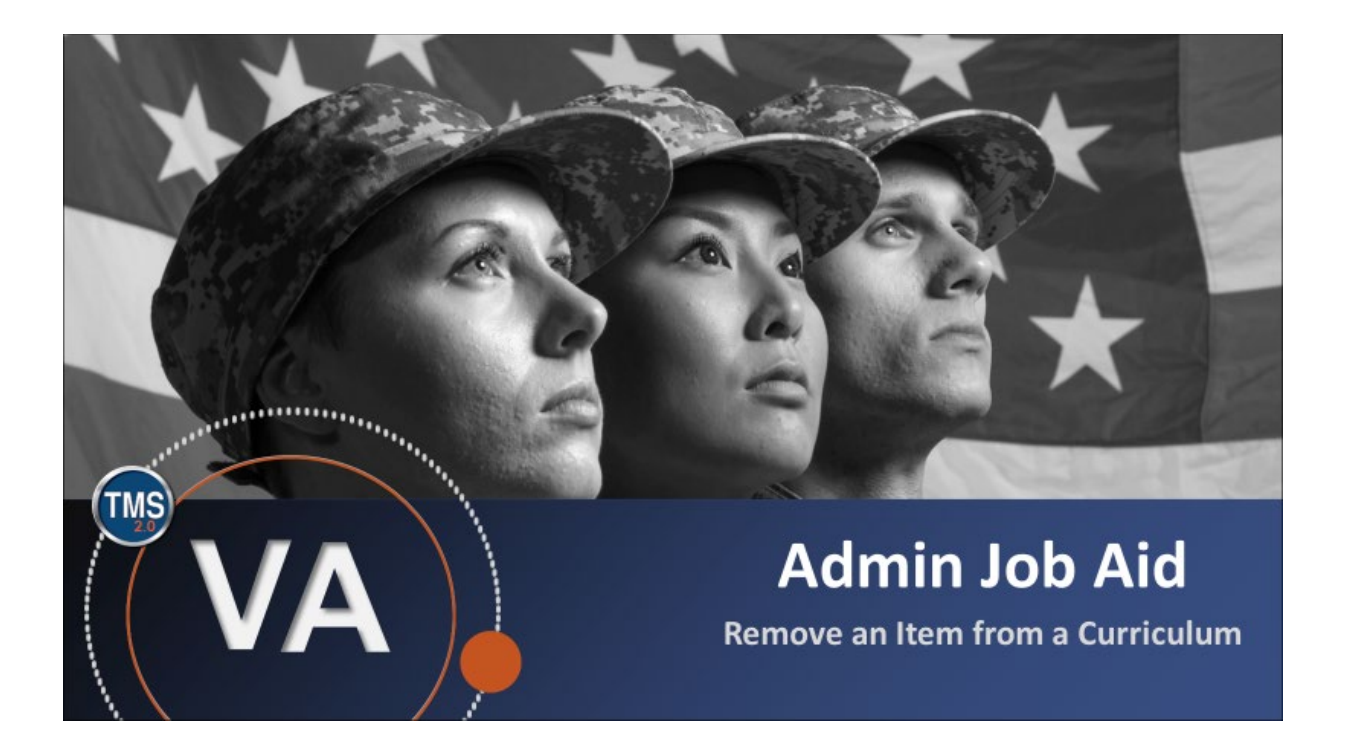

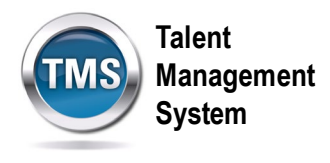

## Admin Job Aid: Remove an Item from a Curriculum

### (Revision date: March 5, 2021)

#### Purpose

The purpose of this job aid is to guide you through the step-by-step process of removing an item from an active curriculum.

In this job aid, you will learn how to:

- Task A. Access Curriculum Record •
- Task B. Remove Item from Curriculum Record

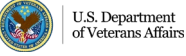

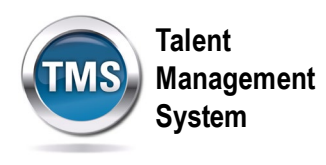

# Task A. Access Curriculum Record

1. Select the Learning Administration link.

| SANDBOX         | Home 🔻       |                            | TMS         | Talent<br>Management<br>System |
|-----------------|--------------|----------------------------|-------------|--------------------------------|
| My Info         |              |                            |             |                                |
| Learning        | My Profile   | -17-                       | My History  | \$=                            |
| My Specialty    |              |                            |             |                                |
| Admin Favorites | Admin Center | Learning<br>Administration | Quick Links | ê                              |

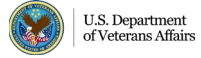

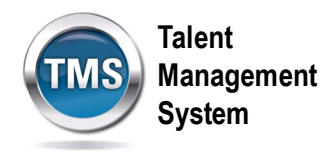

- 2. Select the **arrow** next to Learning Activities.
- 3. Select Curricula.
- 4. Enter **Search Criteria**. For example, you can enter the Curriculum ID in the Curriculum ID field.
- 5. (Optional) By selecting **Add/Remove Criteria**, you can add **Items** as a search criteria. You can search for the curriculum by searching for the Item ID that you are trying to delete.
- 6. Select Search.

| SANDBOX                 | 合 Admin Center | ~     |                                                              | Talent<br>Management<br>System                                                        |                                                                     |
|-------------------------|----------------|-------|--------------------------------------------------------------|---------------------------------------------------------------------------------------|---------------------------------------------------------------------|
| Learning Administration |                |       |                                                              |                                                                                       |                                                                     |
| Menu Recents            |                |       | Curricula                                                    |                                                                                       | Search   Add New   🔞                                                |
|                         |                |       | Search                                                       |                                                                                       | Saved Searches 🔮                                                    |
|                         |                | ^− ↓≣ | Enter a value for each field<br>list of values. You can also | I that you want to use to filter your sear<br>add or remove search criteria to furthe | ch. Some fields allow you to select from a<br>r refine your search. |
| Admin Home              |                |       | Case sensitive search:                                       | O Yes O No                                                                            | -                                                                   |
| > Manage User Learning  |                |       | Search All Locales:                                          | O Yes INO                                                                             |                                                                     |
| ✓ Learning Activities 2 |                |       | Curriculum ID:                                               | Starts With 💙                                                                         | -4                                                                  |
| Items                   |                |       | Curriculum Title:                                            | Starts With                                                                           |                                                                     |
| iterns                  |                |       | Add/Remove Criteria 😌                                        | 5                                                                                     |                                                                     |
| Classes                 |                |       |                                                              |                                                                                       | Search Save As Reset                                                |
| Programs                |                |       |                                                              |                                                                                       |                                                                     |
| Curricula 3             |                |       |                                                              |                                                                                       | 6                                                                   |
| Curriculum Requirements |                |       |                                                              |                                                                                       | -                                                                   |

7. Select the **Curriculum ID** from the search results, which is a hyperlink that will take you to the curriculum record.

| Field Chooser 😜 | Download Search Results 🕿 |
|-----------------|---------------------------|
| Curriculum ID • | Curriculum Title          |
| TRA-TEST        | Curriculum Record         |
|                 |                           |
|                 |                           |

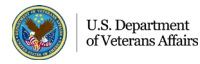

Talent Management System

#### Ø Task B. Remove Item from Curriculum Record

- 1. In the Curriculum record, select **Contents** in the Related Area.
- 2. Select Manage Content.

| Curricula Search                        |                       |                         |                     |                 |                     |            | Actions $ \smallsetminus $ |
|-----------------------------------------|-----------------------|-------------------------|---------------------|-----------------|---------------------|------------|----------------------------|
| Curriculum Reco<br>TRA-TEST             | ord                   |                         |                     |                 |                     |            |                            |
|                                         | Status: /<br>Cover Pi | Active<br>age: Inactive |                     | 0               |                     |            |                            |
| Curriculum Details                      | Contents              | ategories               | Assignment Profiles | Libraries       | Document Links      | Job Codes  | 0                          |
| Contents (4)                            |                       |                         |                     |                 |                     | Ма         | anage Content 1.           |
| ID                                      | Туре                  |                         | Title               |                 |                     | Retraining |                            |
| DOD 1349048 (Rev<br>11/22/2010 08:57 AM | 1 - Item<br>/I)       |                         | COR Mission Focu    | us CLC106 Sec   | tion 893 8CLP       | Yes        | >                          |
| DOD 1349049 (Rev<br>11/22/2010 09:06 AM | 1 - Item<br>/I)       |                         | COR Overview: H     | CAA CLC012 S    | ection 888          | Yes        | >                          |
| DOD 1367377 (Rev<br>1/21/2011 02:59 PM  | 1 - Item<br>)         |                         | Mission Performa    | nce Assessmen   | t CON112 Section 30 | 3 Yes      | >                          |
| DOD 3733328 (Rev<br>6/12/2012 03:51 PM  | 1 - Item<br>)         |                         | VHA Inventory Ma    | inagement - (JA | AL FHCC)            | Yes        | >                          |
|                                         |                       |                         |                     |                 |                     |            |                            |

- 3. Check the box of the Item that needs to be removed from the Curriculum record.
- 4. Select **Remove**.
- 5. Exit the Manage Content pop-up window.

| Content                                                                                                    | :                                                             |                                                    |           |                           |                        | 5 🛛 |
|----------------------------------------------------------------------------------------------------|---------------------------------------------------------------|----------------------------------------------------|-----------|---------------------------|------------------------|-----|
| Curricu                                                                                                    | ulum: Curriculum Record                                       |                                                    |           |                           | Help                   | •   |
| Contents                                                                                                    | s 🕒 •                                                         | Remove Group Curriculum Requirements               |           |                           |                        |     |
|                                                                                                    |                                                               |                                                    |           | Select All /              | Deselect All           |     |
|                                                                                                    | Entity ID                                                     | Title                                              |           | Display<br>Order          | Select                 |     |
| <b>•</b>                                                                                                    | DOD 1349048 (Rev 1 - 11/22/2010 08:57 AM<br>America/New York) | COR Mission Focus CLC106<br>Section 893 8CLP       | Edit      |                           |                        | 3   |
| ₽ .                                                                                                    | DOD 1349049 (Rev 1 - 11/22/2010 09:06 AM<br>America/New York) | COR Overview: HCAA CLC012<br>Section 888           | Edit      |                           |                        | -   |
| •                                                                                                    | DOD 1367377 (Rev 1 - 1/21/2011 02:59 PM<br>America/New York)  | Mission Performance Assessme<br>CON112 Section 303 | nt Edit   |                           |                        |     |
| Image: A marked state in the state in the | DOD 3733328 (Rev 1 - 6/12/2012 03:51 PM<br>America/New York)  | VHA Inventory Management -<br>(JAL FHCC)           | Edit      | -                         |                        |     |
|                                                                                                    |                                                               | 4 Remove Group Cu                                  | ırriculun | Select All /<br>n Require | Deselect All<br>ements |     |

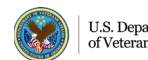